# Packet Tracer : configuration des listes de contrôle d'accès étendues, scénario 1

## Topologie

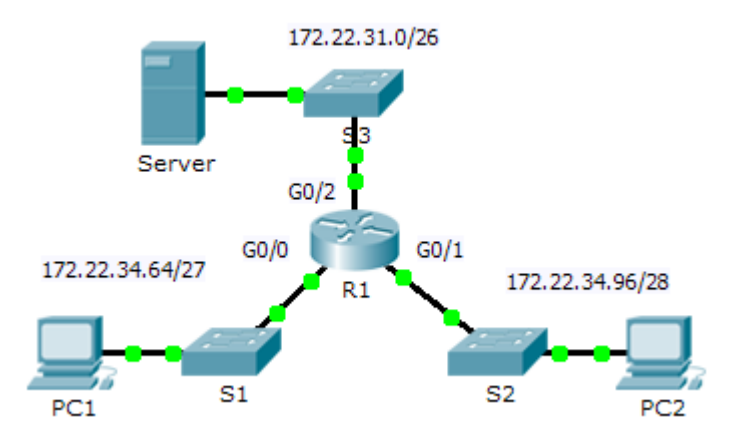

### Table d'adressage

| Périphérique | Interface | Adresse IP   | Masque de<br>sous-réseau | Passerelle par<br>défaut |
|--------------|-----------|--------------|--------------------------|--------------------------|
| R1           | G0/0      | 172.22.34.65 | 255.255.255.224          | N/A                      |
|              | G0/1      | 172.22.34.97 | 255.255.255.240          | N/A                      |
|              | G0/2      | 172.22.34.1  | 255.255.255.192          | N/A                      |
| Server       | NIC       | 172.22.34.62 | 255.255.255.192          | 172.22.34.1              |
| PC1          | NIC       | 172.22.34.66 | 255.255.255.224          | 172.22.34.65             |
| PC2          | NIC       | 172.22.34.98 | 255.255.255.240          | 172.22.34.97             |

## Objectifs

Partie 1 : configuration, application et vérification d'une liste de contrôle d'accès numérotée étendue Partie 2 : configuration, application et vérification d'une liste de contrôle d'accès nommée étendue

### Contexte/scénario

Deux employés ont besoin d'accéder aux services fournis par le serveur. **PC1** a uniquement besoin d'un accès FTP tandis que **PC2** a uniquement besoin d'un accès Web. Les deux ordinateurs peuvent envoyer une requête ping au serveur, mais pas entre eux.

## Partie 1 : Configuration, application et vérification d'une liste de contrôle d'accès numérotée étendue

#### Étape 1 : Configurez une liste de contrôle d'accès pour autoriser l'accès FTP et ICMP.

a. En mode de configuration globale sur **R1**, entrez la commande suivante pour déterminer le premier numéro valide d'une liste de contrôle d'accès étendue.

```
R1(config)# access-list ?
   <1-99> IP standard access list
   <100-199> IP extended access list
```

b. Ajoutez 100 à la commande et faites suivre d'un point d'interrogation.

```
R1(config)# access-list 100 ?
```

```
deny Specify packets to reject
permit Specify packets to forward
remark Access list entry comment
```

c. Pour autoriser le trafic FTP, tapez permit, suivi d'un point d'interrogation.

```
R1(config) # access-list 100 permit ?
```

```
Authentication Header Protocol
ahp
eigrp Cisco's EIGRP routing protocol
      Encapsulation Security Payload
esp
gre
      Cisco's GRE tunneling
icmp Internet Control Message Protocol
      Any Internet Protocol
ip
      OSPF routing protocol
ospf
      Transmission Control Protocol
tcp
udp
      User Datagram Protocol
```

d. Cette liste de contrôle d'accès autorise FTP et ICMP. ICMP est indiqué ci-dessus, mais FTP non car FTP utilise TCP. Vous devez donc spécifier TCP. Saisissez **tcp** pour affiner davantage l'aide de la liste de contrôle d'accès.

```
R1(config)# access-list 100 permit tcp ?
```

A.B.C.D Source address
any Any source host
host A single source host

 Notez que nous pourrions garder juste PC1 en utilisant le mot-clé host, ou autoriser tous les hôtes avec any. Dans ce cas, tout périphérique ayant une adresse appartenant au réseau 172.22.34.64/27 est autorisé. Tapez l'adresse réseau suivie d'un point d'interrogation.

```
R1(config)# access-list 100 permit tcp 172.22.34.64 ?
A.B.C.D Source wildcard bits
```

f. Calculez le masque générique déterminant l'inverse binaire d'un masque de sous-réseau.

```
11111111.11111111.11111111.11100000 = 255.255.255.224
00000000.00000000.0000000.00011111 = 0.0.0.31
```

g. Tapez le masque générique suivi d'un point d'interrogation.

```
R1(config)# access-list 100 permit tcp 172.22.34.64 0.0.0.31 ?
  A.B.C.D Destination address
  any
           Any destination host
           Match only packets on a given port number
  eq
           Match only packets with a greater port number
  qt
  host
           A single destination host
           Match only packets with a lower port number
  lt
           Match only packets not on a given port number
  neq
  range
           Match only packets in the range of port numbers
```

h. Configurez l'adresse de destination. Dans ce scénario, nous filtrons le trafic pour une seule destination, le serveur. Tapez le mot-clé **host** suivi de l'adresse IP du serveur.

```
R1(config)# access-list 100 permit tcp 172.22.34.64 0.0.0.31 host 172.22.34.62 ?
```

| dscp        | Match packets with given dscp value             |
|-------------|-------------------------------------------------|
| eq          | Match only packets on a given port number       |
| established | established                                     |
| gt          | Match only packets with a greater port number   |
| lt          | Match only packets with a lower port number     |
| neq         | Match only packets not on a given port number   |
| precedence  | Match packets with given precedence value       |
| range       | Match only packets in the range of port numbers |
| <cr></cr>   |                                                 |

i. Notez que l'une des options est <cr> (retour chariot). Autrement dit, vous pouvez appuyer sur Entrée et l'instruction autoriserait tout le trafic TCP. En l'occurrence, nous autorisons uniquement le trafic FTP. Par conséquent, entrez le mot-clé eq suivi d'un point d'interrogation pour afficher les options disponibles. Ensuite, tapez ftp et appuyez sur Entrée.

```
R1(config)# access-list 100 permit tcp 172.22.34.64 0.0.0.31 host
172.22.34.62 eq ?
        <0-65535> Port number
        ftp            File Transfer Protocol (21)
        pop3           Post Office Protocol v3 (110)
        smtp           Simple Mail Transport Protocol (25)
        telnet        Telnet (23)
        www       World Wide Web (HTTP, 80)
R1(config)# access-list 100 permit tcp 172.22.34.64 0.0.0.31 host
```

```
172.22.34.62 eq ftp
```

j. Créez une deuxième instruction de liste d'accès pour autoriser le trafic ICMP (ping, etc.) entre PC1 et Server. Notez que le numéro de la liste d'accès reste identique et qu'un type de trafic ICMP spécifique n'a pas besoin d'être spécifié.

```
R1(config)# access-list 100 permit icmp 172.22.34.64 0.0.0.31 host 172.22.34.62
```

k. Par défaut, tout autre trafic est refusé.

#### Étape 2 : Appliquez la liste de contrôle d'accès sur l'interface appropriée pour filtrer le trafic.

Du point de vue de **R1**, le trafic auquel s'applique la liste de contrôle d'accès ACL 100 est entrant depuis le réseau connecté à l'interface Gigabit Ethernet 0/0. Passez en mode de configuration d'interface et appliquez la liste de contrôle d'accès.

R1(config) # interface gigabitEthernet 0/0

R1(config-if) # ip access-group 100 in

#### Étape 3 : Vérifiez l'implémentation de la liste de contrôle d'accès.

- a. Envoyez une requête ping de **PC1** vers **Server**. Si les requêtes ping n'aboutissent pas, vérifiez les adresses IP avant de continuer.
- b. Établissez une connexion FTP entre PC1 et Server. Le nom d'utilisateur et le mot de passe sont cisco.

PC> ftp 172.22.34.62

c. Quittez le service FTP de **Server**.

ftp> quit

 Envoyez une requête ping de PC1 vers PC2. L'hôte de destination doit être inaccessible, car le trafic n'est pas autorisé explicitement.

## Partie 2 : Configuration, application et vérification d'une liste de contrôle d'accès nommée étendue

#### Étape 1 : Configurez une liste de contrôle d'accès pour autoriser l'accès HTTP et ICMP.

a. Les listes de contrôle d'accès nommées commencent par le mot-clé **ip**. En mode de configuration globale sur **R1**, entrez la commande suivante suivie d'un point d'interrogation.

```
R1(config)# ip access-list ?
extended Extended Access List
standard Standard Access List
```

b. Vous pouvez configurer des listes de contrôle d'accès étendues et nommées standard. Cette liste d'accès filtre les adresses IP source et de destination ; par conséquent, elle doit être étendue. Tapez
 HTTP\_ONLY comme nom. (Pour la note Packet Tracer, le nom est sensible à la casse.)

R1(config) # ip access-list extended HTTP\_ONLY

c. L'invite change. Vous êtes maintenant en mode de configuration de liste de contrôle d'accès nommée étendue. Tous les périphériques du LAN de PC2 ont besoin d'un accès TCP. Tapez l'adresse réseau suivie d'un point d'interrogation.

```
R1(config-ext-nacl)# permit tcp 172.22.34.96 ?
A.B.C.D Source wildcard bits
```

d. Une autre manière de calculer un masque générique est de soustraire le masque de sous-réseau de 255.255.255.255.255.

```
255.255.255.255
- 255.255.255.240
------
= 0. 0. 0. 15
R1(config-ext-nacl)# permit tcp 172.22.34.96 0.0.0.15 ?
```

e. Terminez l'instruction en spécifiant l'adresse du serveur comme vous l'avez fait dans la Partie 1 et en filtrant le trafic **www**.

R1(config-ext-nacl)# permit tcp 172.22.34.96 0.0.0.15 host 172.22.34.62 eq www

f. Créez une deuxième instruction de liste d'accès pour autoriser le trafic ICMP (ping, etc.) entre PC2 et Server. Remarque : l'invite reste identique et un type de trafic ICMP spécifique n'a pas besoin d'être spécifié.

R1(config-ext-nacl) # permit icmp 172.22.34.96 0.0.0.15 host 172.22.34.62

g. Par défaut, tout autre trafic est refusé. Quittez le mode de configuration de liste de contrôle d'accès nommée étendue.

#### Étape 2 : Appliquez la liste de contrôle d'accès sur l'interface appropriée pour filtrer le trafic.

Du point de vue de **R1**, le trafic auquel s'applique la liste de contrôle d'accès **HTTP\_ONLY** est entrant depuis le réseau connecté à l'interface Gigabit Ethernet 0/1. Passez en mode de configuration d'interface et appliquez la liste de contrôle d'accès.

R1(config) # interface gigabitEthernet 0/1

R1(config-if) # ip access-group HTTP\_ONLY in

#### Étape 3 : Vérifiez l'implémentation de la liste de contrôle d'accès.

- a. Envoyez une requête ping de **PC2** vers **Server**. Si les requêtes ping n'aboutissent pas, vérifiez les adresses IP avant de continuer.
- b. Établissez une connexion FTP entre PC2 et Server. La connexion doit échouer.
- c. Ouvrez le navigateur Web sur PC2 et entrez l'adresse IP de Server comme URL. La connexion devrait cette fois aboutir.